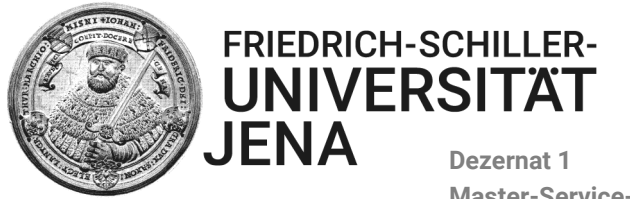

Dezernat 1 Master-Service-Zentrum (MSZ)

## Online-Bewerbungshandbuch für die Bewerbung zum Masterstudium an der Friedrich-Schiller- Universität Jena via OLAS

| Inha | altsverzeichnis<br>Anleitung zum Vorgehen bei der Online-Bewerbung: Überblick                            | 2  |
|------|----------------------------------------------------------------------------------------------------|----|
|      | Anleitung zum Vorgehen bei der Online-Bewerbung: Schritt für Schritt durch das<br>Onlinebewerbungssystem | 3  |
| 1    | Angaben zur Bewerbung - Persönliche Daten                                                                | 3  |
| 2    | Angaben zur Bewerbung – Staatsangehörigkeiten                                                            | 3  |
| 3    | Angaben zur Bewerbung – Masterstudium                                                                    | 4  |
| За.  | Z_Antrag auf Sondergenehmigung                                                                           | 4  |
| 3b.  | Keine Mehrfach-Bewerbung auf den gleichen Studiengang möglich!                                           | 4  |
| 4    | Angaben zur Bewerbung – Fachsemester                                                                     | 5  |
| 5    | Angaben zur Bewerbung – Adressen                                                                         | 5  |
| 6    | Angaben zur Bewerbung – Kommunikation                                                                    | 6  |
| 7    | Angaben zur Bewerbung – Hochschulzugangsberechtigung                                                     | 6  |
| 8    | Angaben zur Bewerbung – Bisheriger Studienverlauf                                                        | 8  |
| 9    | Angaben zur Bewerbung – Bisheriger Studienverlauf- weiteres Studium                                      | 12 |
| 10   | Angaben zur Bewerbung – Ersteinschreibung in Deutschland                                                 | 12 |
| 11   | Auslandsaufenthalte                                                                                      | 12 |
| 12   | Angaben zur Bewerbung – Sprachqualifikationen                                                            | 13 |
| 13   | Angaben zur Bewerbung – Dokumente                                                                        | 15 |
| 14   | Angaben zur Bewerbung – Studiengangsbezogene Dokumente                                                   | 15 |
| 15   | Bewerbung abschicken                                                                                     | 16 |
| 16   | "Antrag auf Zulassung zum Masterstudium an der Friedrich-Schiller-Universität"                           | 17 |
| 17   | Bestätigungs-E-Mail und weiterführende Informationen                                                     | 18 |
| 18   | Abschließen der Bewerbung/Abschließender Schritt                                                         | 19 |
|      | Weitere Status-Angaben                                                                                   | 20 |
| 19   | Status nach Übergabe der Bewerbung an den Masterausschuss                                                | 20 |
| 20   | Status bei Ablehnung                                                                                     | 20 |
| 21   | Status bei Zulassung                                                                                     | 20 |

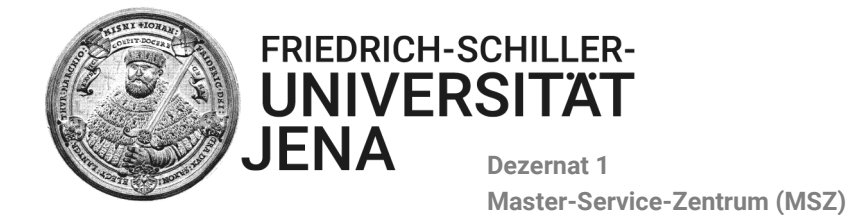

# Anleitung zum Vorgehen bei der Online-Bewerbung: Überblick

## Schritt 1:

- Registrieren Sie sich!
- Nach erfolgreicher Registrierung bekommen Sie eine Bestätigungsmail mit einem Verifizierungslink, dem Sie folgen müssen, um Ihr persönliches Passwort zu setzen. Nach der Generierung Ihres Passworts können Sie sich im Online-Bewerbungssystem mit Ihrem in der Registrierung angegebenen E-Mail-Adresse als Nutzername und Ihrem Passwort einloggen.

## Schritt 2:

- Informieren Sie sich über die notwendigen Bewerbungsunterlagen für Ihren Masterstudiengang auf den jeweiligen Studiengangsseiten im **Studienangebot** auf der Website der Friedrich-Schiller-Universität Jena.
- Bereiten Sie alle Unterlagen vor: Scannen Sie Ihre Bewerbungsdokumente und speichern Sie diese als PDF-Datei (max. 5 MB). Bitte beachten Sie: Erstellen Sie aus mehrseitigen Dokumente auch eine mehrseitige PDF-Datei, da Ihnen jeweils nur 1 Slot für das Hochladen des geforderten Bewerbungsdokuments vorliegt.

## Schritt 3:

- Folgen Sie den Schritten im Online-Bewerbungs-Assistenten: Geben Sie die geforderten Daten ein und laden Sie die für Ihren Masterstudiengang notwendigen Bewerbungsdokumente hoch. Überprüfen Sie Ihre Eingaben und speichern Sie Ihre Bewerbung.
- (Sollten Sie fehlerhafte Daten bemerken, berichtigen Sie diese oder ziehen Sie Ihre Bewerbung zurück.
   Beginnen Sie dann erneut mit dem Eintrag Ihrer Daten.)

## Schritt 4:

- Drucken Sie das automatisch generierte Formular "Antrag auf Zulassung zum Masterstudium an der Friedrich-Schiller-Universität Jena" aus und unterschreiben dieses.
- Scannen Sie das Dokument als PDF. Senden Sie uns <u>ausschließlich</u> diesen unterschriebenen "Antrag auf Zulassung zum Masterstudium an der Friedrich-Schiller-Universität Jena" per E-Mail innerhalb der Bewerbungsfrist zu. master@uni-jena.de Bitte beachten Sie: Nur nach fristgerechtem (=innerhalb der Bewerbungsfrist\*) Eingang Ihres unterschriebenen "Antrag auf Zulassung zum Masterstudium an der Friedrich-Schiller-Universität Jena" wird Ihre Bewerbung bearbeitet.

\* Ausnahme: M.Sc. Psychologie!! Hier gilt die AUSSCHLUSSFRIST!, d.h. der unterschriebene "Antrag auf Zulassung zum Masterstudium an der Friedrich-Schiller-Universität Jena" muss bis zum 31.05. (Bewerbungsende) per E-Mail eingegangen sein.

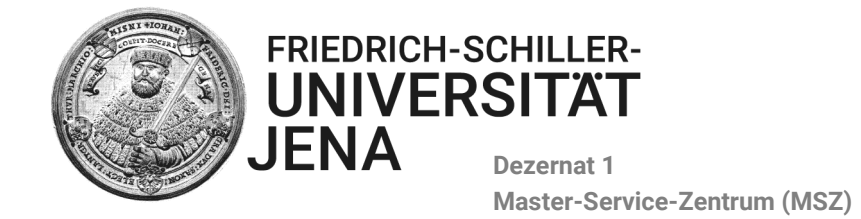

Anleitung zum Vorgehen bei der Online-Bewerbung: Schritt für Schritt durch das Onlinebewerbungssystem

1 Angaben zur Bewerbung - Persönliche Daten

|                                          | FRIEDRICH-SCHILLER-<br>UNIVERSITÄT<br>JENA |                        |
|------------------------------------------|--------------------------------------------|------------------------|
| Startseite<br>Bewerbung starten          | Angaben zur Bewerbur                       | ng - Persönliche Daten |
| Adressen verwalten                       | Name*                                      | Mustermann             |
| E-Mail-Adresse ändern<br>Passwort ändern | Vorname*                                   | Maximilian             |
| Abmelden                                 | Geschlecht*                                | Männlich OWeiblich     |
| Zurück zum MSZ                           | Titel                                      |                        |
|                                          |                                            | z. B. Dr., Prof. Dr.   |
|                                          | Namenszusatz                               |                        |
|                                          |                                            | z. B. "von und zu"     |
|                                          | Geburtsdatum*                              | 01.12.1995             |
|                                          | Geburtsort*                                |                        |
|                                          | Geburtsland*                               | Bitte wählen           |
|                                          | Geburtsname                                |                        |
|                                          |                                            | Abbrechen Weiter       |
|                                          |                                            |                        |
|                                          |                                            |                        |

- **Name**: Bitte geben Sie hier Ihren Familiennamen (Zuname, Nachname) entsprechend der Angaben in Ihrem Personalausweis/Reisepass ein.
- **Vorname(n)**: Bitte geben Sie hier alle Ihre Vornamen (Rufname sowie weitere Vornamen) entsprechend der Angaben in Ihrem Personalausweis/Reisepass ein.
- **Titel:** Bitte geben Sie hier <u>nur</u> akademische Titel, die Bestandteil des Namens sind! (<u>Dazu gehören</u> <u>NICHT</u>: Bachelor of .../Master of... /Dipl. Ing o.ä.)
- **Namenszusatz**: Bitte geben Sie hier nur Zusätze an, die zu Ihrem Nachnamen gehören, wie z.B. *bei Ludwig <u>van</u> Beethoven* das VAN. (Bitte nicht akademische Bezeichnungen, Berufsbezeichnungen o.ä. eingeben)
- Geburtsname: z.B. bei verheirateten Frauen der "Mädchenname" etc. Wichtig insbesondere, wenn Dokumente (Schulzeugnisse etc.) noch auf einen "früheren Namen" ausgestellt wurden, der nicht mehr identisch mit dem aktuell geführten Namen (lt. Personalausweis/Pass) ist.

2 Angaben zur Bewerbung – Staatsangehörigkeiten

Geben Sie hier an, ob Sie eine oder mehrere Staatsbürgerschaften besitzen und mit welcher Staatsbürgerschaft Sie sich bewerben. Folgen Sie hierzu den Anweisungen des Bewerbungs-Assistenten.

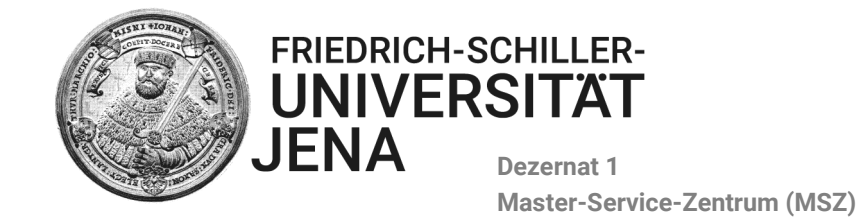

## 3 Angaben zur Bewerbung – Masterstudium

Angaben zum Semester sowie zum Masterstudium, auf das Sie sich bewerben wollen.

|                                                              | FRIEDRICH-SCHILLER-<br>UNIVERSITÄT<br>JENA           |                                                                                       |   |
|--------------------------------------------------------------|------------------------------------------------------|---------------------------------------------------------------------------------------|---|
| Startseite<br><b>Bewerbung starten</b><br>Adressen verwalten | Angaben zur Bewe<br>Bitte geben Sie hier die Details | <b>erbung - Studium</b><br>s zu dem Studiengang an, für den Sie sich bewerben wollen. |   |
| E-Mail-Adresse ändern                                        | Semester*                                            | Sommersemester 2019                                                                   | ~ |
| Passwort ändern                                              |                                                      |                                                                                       |   |
| Abmelden                                                     | Studienabschluss*                                    | Bitte wählen                                                                          | ~ |
|                                                              | -                                                    | Bitte wählen                                                                          |   |
| Zurück zum MSZ                                               | Studienfach*                                         | Master M.A.                                                                           |   |
|                                                              |                                                      | Master M.Sc.                                                                          |   |
|                                                              |                                                      | Master of Education                                                                   |   |
|                                                              |                                                      | Master of Politics                                                                    |   |
|                                                              |                                                      | Master of Politics                                                                    |   |

- Semester: Hier erscheint immer nur das Semester, für welches das Bewerbungsportal freigeschaltet ist.
- Studienabschluss: Entsprechend des Studienganges, für den Sie sich bewerben wollen (Master M.A.; Master M. Sc.; Master of Education, Master of Politics)
- Studienfach: In der Dropdownliste sind nur jene Studiengänge aufgelistet, für die im aktuellen Bewerbungszeitraum das Bewerbungsportal freigeschaltet ist. (Details finden Sie im Studienangebot [Eckdaten], zudem ist eine Tabelle mit den Bewerbungszeiträumen Bestandteil jeder Studiengangsbeschreibung)

## 3a. Z\_Antrag auf Sondergenehmigung

Für die Option "Z\_Antrag auf Sondergenehmigung" ist eine <u>Sondergenehmigung des betreffenden</u> <u>Fachbereiches erforderlich</u>, die mit den Bewerbungsunterlagen hochgeladen werden muss. Bei Fragen können Sie uns gerne unter <u>Master@uni-jena.de</u> kontaktieren.

## 3b. Keine Mehrfach-Bewerbung auf den gleichen Studiengang möglich!

Wenn eine Bewerbung Fehler oder fehlerhafte Datensätze enthält, müssen Sie diese zunächst stornieren, bevor Sie sich erneut auf diesen Studiengang bewerben können.

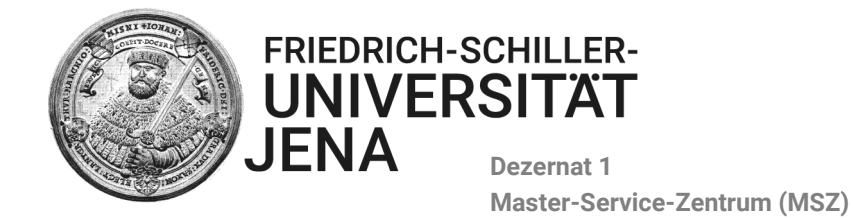

### 4 Angaben zur Bewerbung – Fachsemester

Angabe, für welches Semester Sie sich bewerben. Der reguläre Fall ist natürlich die Bewerbung auf das erste Fachsemester, also für den Beginn eines Masterstudiums. In diesem Fall klicken Sie bitte auf "JA" und "WEITER".

|                                                                                                   | FRIEDRICH-SCHILLER-<br>UNIVERSITAT<br>JENA                                                                                                    |
|---------------------------------------------------------------------------------------------------|----------------------------------------------------------------------------------------------------|
| Startseite<br>Bewerbung starten<br>Adressen verwalten<br>E-Mail-Adresse ändern<br>Passwort ändern | Angaben zur Bewerbung - Fachsemester<br>Sie bewerben sich derzeit für den Beginn eines Masterstudiums (=1.Fachsemester).<br>Möchten Sie sich für das 1. |
| Abmelden<br>Zurück zum MSZ                                                                        | Abbrechen Zurück Weiter                                                                                                    |

Sie haben jedoch auch die Möglichkeit sich auf ein höheres Fachsemester zu bewerben. In diesem Fall klicken Sie bitte auf NEIN. Zur Bewerbung auf ein höheres Fachsemester empfehlen wir Ihnen, uns unter <u>Master@unijena.de</u> für weitere Instruktionen zu kontaktieren.

### 5 Angaben zur Bewerbung – Adressen

|                                                       | FRIEDRICH-SCHILLER-<br>UNIVERSITÄT<br>JENA         |                           |        |
|-------------------------------------------------------|----------------------------------------------------|---------------------------|--------|
| Startseite<br>Bewerbung starten<br>Adressen verwalten | Angaben zur Bewerbur<br>Postanschrift / Semesteran | ng - Adressen<br>Ischrift |        |
| Passwort ändern<br>Abmelden                           | Straße*<br>Adresszusatz                            |                           |        |
| Zurück zum MSZ                                        | PLZ*                                               |                           |        |
|                                                       | Ort*                                               |                           |        |
|                                                       | Land*                                              | Bitte wählen              | $\sim$ |
|                                                       | Kreis*                                             | Bitte wählen              | $\sim$ |
|                                                       | Heimatanschrift                                    |                           |        |
|                                                       | Straße                                             |                           |        |
|                                                       | Adresszusatz                                       |                           |        |
|                                                       | PLZ                                                |                           |        |
|                                                       | Ort                                                |                           |        |
|                                                       | Land                                               | Bitte wählen              | $\sim$ |
|                                                       | Kreis                                              | Bitte wählen              | $\sim$ |
|                                                       |                                                    | Abbrechen Zurück Weite    | er     |

 Postanschrift/Semesteranschrift: Bitte geben Sie hier Ihre Korrespondenzadresse ein. Sie können hier auch eine care-of-Adresse angeben (c/o). In diesem Fall achten Sie bitte darauf, dass unter Adress-Zusatz der Name der Person angegeben wird, deren Adresse Sie benutzen.
 Bitte halten Sie die Korrespondenzadresse immer auf dem neuesten Stand und aktualisieren Sie diese im

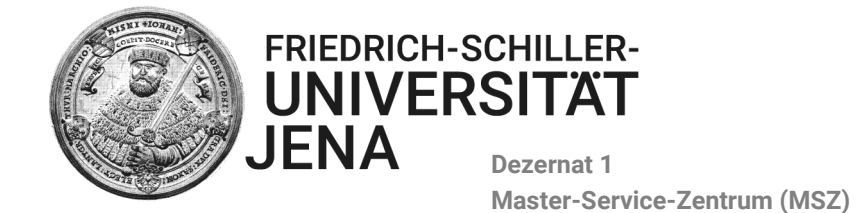

Onlinesystem. Dies ist wichtig, da offizielle Schreiben (z.B. der Zulassungs-bescheid) an die von Ihnen angegebene *Korrespondenzadresse* verschickt werden.

- PLZ: Postleitzahl der Stadt
- Adress-Zusätze: Hier können Sie eine Zustellanweisung % oder c/o (Abkürzung für care of) angeben.
- Heimatanschrift: Hier sollten Sie eine "permanente Adresse" angeben (z.B. Adresse der Eltern).
- 6 Angaben zur Bewerbung Kommunikation

Bitte geben Sie hier eine Telefonnummer an, unter der wir Sie erreichen können.

|                                          | FRIEDRICH-SCHILLER-<br>UNIVERSITÄT<br>JENA |                         |
|------------------------------------------|--------------------------------------------|-------------------------|
| Startseite<br>Bewerbung starten          | Angaben zur Bewerbun                       | g - Kommunikation       |
| Adressen verwalten                       | Telefon*                                   | 1234 0815 223344        |
| E-Mail-Adresse ändern<br>Passwort ändern | Fax                                        |                         |
| Abmelden                                 | Mobiltelefon                               |                         |
| Zurück zum MSZ                           |                                            | Abbrechen Zurück Weiter |

7 Angaben zur Bewerbung – Hochschulzugangsberechtigung

Land: Deutschland, d.h. wenn Sie Ihre Hochschulzugangsberechtigung in Deutschland erworben haben.

|                                                              | FRIEDRICH-SCHILLER-<br>UNIVERSITÄT<br>JENA                        |                                                                                      |
|--------------------------------------------------------------|-------------------------------------------------------------------|--------------------------------------------------------------------------------------|
| Startseite<br><b>Bewerbung starten</b><br>Adressen verwalten | Angaben zur Bewerbun<br>Bitte geben Sie hier die Details zu Ihrer | <b>1g - Hochschulzugangsberechtigung</b><br>Hochschulzugangsberechtigung an!         |
| E-Mail-Adresse ändern<br>Passwort ändern                     | Land*                                                             | Deutschland                                                                          |
| Abmelden                                                     | Landkreis                                                         | Jena (Stadt)                                                                         |
| Zurück zum MSZ                                               | Stadt*                                                            | Jena                                                                                 |
|                                                              | Art*                                                              | Gymnasium (allgemeine Hochschulreife)                                                |
|                                                              | Abschlussdatum                                                    |                                                                                      |
|                                                              | Note*                                                             | 1.0                                                                                  |
|                                                              | Zeugnis*                                                          | Durchsuchen Keine Datei ausgewählt.                                                  |
|                                                              |                                                                   | PDF Dokumente, 5 MB, bevorzugt schwarz/weiß oder Graustufen. Abbrechen Zurück Weiter |

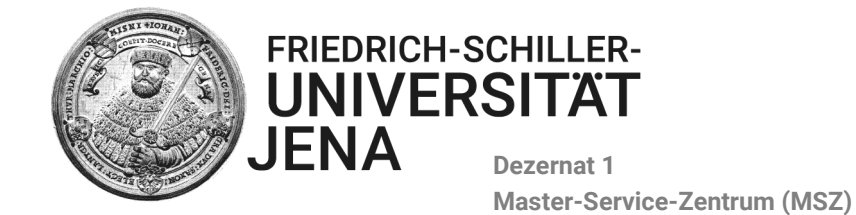

• Art der in Deutschland oder an einer deutschen Schule im internationalen Ausland erworbenen Hochschulzugangsberechtigung (s.u. Abitur an staatlichem Gymnasium in Deutschlandhäufigster Fall)

|                                                       | FRIEDRICH-SCHILLER-<br>UNIVERSITÄT<br>JENA                       |                                                                                                    | English |
|-------------------------------------------------------|------------------------------------------------------------------|----------------------------------------------------------------------------------------------------|---------|
| Startseite<br>Bewerbung starten<br>Adressen verwalten | Angaben zur Bewerbun<br>Bitte geben Sie hier die Details zu Ihre | 1 <b>g - Hochschulzugangsberechtigung</b><br>Hochschulzugangsberechtigung an!                                                                                                    |         |
| E-Mail-Adresse ändern<br>Passwort ändern<br>Abmelden  | Land*                                                            | Deutschland v Jena (Stadt) v                                                                                                    |         |
| Zurück zum MSZ                                        | Stadt*                                                           | Jena                                                                                                    |         |
|                                                       | Art*<br>Abschlussdatum                                           | [Oymnasium (aligemeine Hochschulreife)         v           Berufsboerschule, Fachademie (aligemeine Hochschulreife)         *           Berufsboerschule, Fachademie (aligemeine Hochschulreife)         * |         |
|                                                       | Note*                                                            | eeuusuoesuuse, rausaaeeure (usupeuneere muusuusette)<br>Benrisõestetuk, pachakaeere (Schnochschulefe)<br>Fachgymnaslum (algemeine Hochschulefe)                                                            |         |
|                                                       | Zeugnis*                                                         | Fachgymnasum (fachgebundene Hochschulrefe)<br>Fachgymnasum (Fachhochschulreffe)<br>Fachoberschule (algemeine Hochschulreffe)<br>Fachoberschule (algebeundene Hochschulreffe)                               |         |
|                                                       |                                                                  | Fachoberschule (Fachhochschulrefe)<br>Fachschule (Fachhochschulrefe)<br>Gesamtschule (algemeine Hochschulrefe)                                                                                             |         |
|                                                       |                                                                  | Gesantschule (Fachhochschulrefle) Gymraaum (algemeine Hochschulrefle) Gymraaum (Fachhochschulrefle)                                                                                                    |         |
|                                                       |                                                                  | Sonstge Studenberechtigung (algemeine Hichschulerle)<br>Sonstge Studenberechtigung (Fachhochschulerle)<br>Sonstge Studenberechtigung (Fachhochschulerle)                                                   |         |
|                                                       |                                                                  | Studenkowej (algemene i koltistiturere 7-1011-11 reststetungsprütung)<br>Studenkowej (angehabundene Hochsturere)-incht Feststetungsprüfungi<br>Studenkoleg (Fachhochschurere)-nicht Feststetungsprüfungi v |         |
|                                                       |                                                                  |                                                                                                    |         |

#### Land: von A wie Afghanistan bis Z wie Zypern (außer Deutschland), d.h. wenn sie Ihre Hochschulzugangsberechtigung im Ausland erworben haben.

|                                                       | FRIEDRICH-SCHILLER-<br>UNIVERSITAT<br>JENA           |                                         |   |
|-------------------------------------------------------|------------------------------------------------------|-----------------------------------------|---|
| Startseite<br>Bewerbung starten<br>Adressen verwalten | Angaben zur Bewerbung - Hochschulzugangsberechtigung |                                         |   |
| E-Mail-Adresse ändern                                 | Land*                                                | Deutschland                             | ~ |
| Passwort andern<br>Abmelden                           | Landkreis                                            | Bitte wählen<br>Deutschland             | î |
| Zurück zum MSZ                                        | Stadt*                                               | Afghanistan<br>Arwaten                  |   |
|                                                       | Art*                                                 | Albanien                                |   |
|                                                       | Abschlussdatum                                       | Algenen<br>Amerik. Ozeanien             |   |
|                                                       | Note*                                                | Andorra<br>Angola                       |   |
|                                                       | Zeugnis*                                             | Anguila, Bermuda u.a.                   |   |
|                                                       |                                                      | Antigua und Barbuda<br>Aquatorialguinea |   |
|                                                       |                                                      | Argent. Antarktis<br>Argentinien        |   |
|                                                       |                                                      | Armenien                                |   |
|                                                       |                                                      | Aruba, NiederLAntwen<br>Aserbaidschan   |   |
|                                                       |                                                      | Äthiopien<br>Australien                 |   |
|                                                       |                                                      | Bahamas                                 | ~ |

• Art: der im Ausland erworbenen Hochschulzulassungsberechtigung

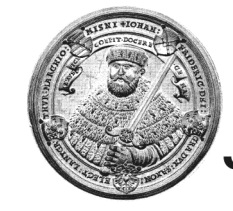

Dezernat 1 Master-Service-Zentrum (MSZ)

FRIEDRICH-SCHILLER-UNIVERSITÄT

JENA

|                                                              | FRIEDRICH-SCHILLER-<br>UNIVERSITÄT<br>JENA                        |                                                                                                    |  |  |
|--------------------------------------------------------------|-------------------------------------------------------------------|----------------------------------------------------------------------------------------------------|--|--|
| Startseite<br><b>Bewerbung starten</b><br>Adressen verwalten | Angaben zur Bewerbun<br>Bitte geben Sie hier die Details zu Ihrer | ng - Hochschulzugangsberechtigung<br>r Hochschulzugangsberechtigung an!                                                                                               |  |  |
| E-Mail-Adresse ändern<br>Passwort ändern<br>Abmelden         | Land*<br>Landkreis                                                | Andorra 💙                                                                                                    |  |  |
| Zurück zum MSZ                                               | Stadt*                                                            |                                                                                                    |  |  |
|                                                              | Art*                                                              | Bitte wählen 🗸                                                                                                    |  |  |
|                                                              | Abschlussdatum                                                    | Sonstiger Erwerb der HZB im Ausland (allgemeine Hochschulreife)<br>Erwerb der HZB an einer deutschen Schule im Ausland (Fachhochschulreife)                           |  |  |
|                                                              | Zeugnis*                                                          | Erwerb der HZB an einer deutschen Schule im Ausland (allgemeine Hochschulreife)<br>Erwerb der HZB an einer deutschen Schule im Ausland (fachgebundene Hochschulreife) |  |  |
|                                                              |                                                                   | Sonstiger Erwerb der HZB im Ausland (Fachgebundene Hochschulreife)<br>Sonstiger Erwerb der HZB im Ausland (Fachhochschulreife)                                        |  |  |

- Sonstiger Erwerb der HZB im Ausland = allgemeine Hochschulreife (Abitur oder Äquivalent) [häufigster Fall]
- Erwerb der HZB an einer **deutschen Schule** im Ausland = Fachhochschulreife / allgemeine / fachgebundene Hochschulzulassungsberechtigung)
- Sonstiger Erwerb der HZB im Ausland = An einer nicht-deutschen Schule erworbene HZB (kein Abitur, sondern fachgebundene Hochschulreife / Fachhochschulreife)
- **Zeugnis**: Laden Sie hier Ihr Schul-Abschlusszeugnis (Abiturzeugnis, High School Diploma, Mittelschulzeugnis, Higher Secondary Education, Senior School Certificate etc.) im PDF- Format hoch.

### 8 Angaben zur Bewerbung – Bisheriger Studienverlauf

Tragen Sie hier bitte Ihren bisherigen Studienverlauf ein. Sollten Sie mehrere Studiengänge angefangen/abgebrochen/abgeschlossen haben, bitten wir Sie, chronologisch vorzugehen. Wichtig ist, dass Sie alle Studiengänge, in die Sie eingeschrieben waren oder noch sind (unabhängig davon, ob sie beendet/noch nicht beendet/abgebrochen haben) eintragen.

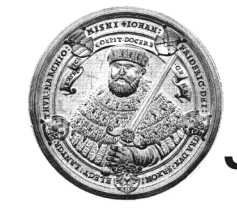

UNIVERSITÄT JENA Master-Service-Zentrum (MSZ)

FRIEDRICH-SCHILLER-

|                                                                               | FRIEDRICH-SCHILLER-<br>UNIVERSITÄT<br>JENA                                                      |                                                                                                    |                                                 |
|-------------------------------------------------------------------------------|-------------------------------------------------------------------------------------------------|----------------------------------------------------------------------------------------------------|-------------------------------------------------|
| startseite<br>lewerbung starten<br>kdressen verwalten<br>-Mail-Adresse ändern | Angaben zur Bewerbung<br>1. von 1 Hochschulzeiten<br>Bitte tragen Sie hier die Details zu Ihrem | <b>5 - Bisheriger Studienverlauf</b><br>bisherigen Studienverlauf ein. Wenn Sie weitere Studien absolviert oder begonnen haben, kör | nnen Sie diese auf den nachfolgenden Seiten ein |
| asswort andern<br>Abmelden                                                    | Von*                                                                                            |                                                                                                    |                                                 |
| urück zum MSZ                                                                 | Bis*                                                                                            |                                                                                                    |                                                 |
|                                                                               | Semester*                                                                                       | Bitte wählen                                                                                                    | ~                                               |
|                                                                               | Land*                                                                                           | Bitte wählen                                                                                                    | ~                                               |
|                                                                               | Abschlussziel*                                                                                  | Bitte wählen                                                                                                    | ~                                               |
|                                                                               | 1. Fach*                                                                                        | Bitte wählen                                                                                                    | ~                                               |
|                                                                               | 2. Fach                                                                                         | Bitte wählen                                                                                                    | ~                                               |
|                                                                               | 3. Fach                                                                                         | Bitte wählen                                                                                                    | ~                                               |
|                                                                               | Form*                                                                                           | Bitte wählen                                                                                                    | $\checkmark$                                    |
|                                                                               | Studiengangsbeschreibung                                                                        |                                                                                                    |                                                 |
|                                                                               | Wurde das Studium abgeschlossen?*                                                               | ● Ja ○ Nein                                                                                                    |                                                 |
|                                                                               | Datum des Abschlusses                                                                           |                                                                                                    |                                                 |
|                                                                               | Note*                                                                                           |                                                                                                    |                                                 |
|                                                                               | Prüfungserfolg*                                                                                 | Bitte wählen                                                                                                    | ~                                               |
|                                                                               | Übersicht Prüfungsleistungen (ToR)                                                              | Durchsuchen Keine Datei ausgewählt.                                                                                                 |                                                 |
|                                                                               |                                                                                                 | PDF Dokumente, 5 MB, bevorzugt schwarz/weiß oder Graustufen.                                                                        |                                                 |
|                                                                               | Zeugnis                                                                                         | Durchsuchen Keine Datei ausgewählt.                                                                                                 |                                                 |
|                                                                               |                                                                                                 | PuP Dokumente, o mb, vevorzugi schwarz/Weiß oder Grausturen.                                                                        | Abbrachan Zuräck Waiter                         |
|                                                                               |                                                                                                 |                                                                                                    | Abbrechen Zuruck weiter                         |

- **Von** = TT.MM.JJJJ (z.B. 01.04.2010) •
- Bis = Falls (noch) kein Datum bekannt ist, genügt hier die Angabe eines ungefähren Datums des Abschlusses/Abbruches/Wechsels
- Semester = Das erste Semester Ihres Bachelorstudiums (Ihres Erststudiums). •
- Land: Tragen Sie hier das Land ein, in dem Sie studiert haben. •
- Hochschule: Wenn Sie Ihren Bachelorabschluss an einer deutschen Hochschule machen/gemacht haben, • wählen Sie diese bitte, ansonsten tragen Sie den Namen Ihrer Hochschule manuell ein.
- Abschlussziel (s.u.)

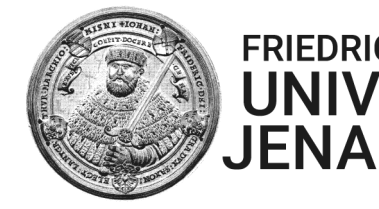

UNIVERSITÄT JENA Dezernat 1 Master-Service-Zentrum (MSZ)

FRIEDRICH-SCHILLER-

FRIEDRICH-SCHILLER-UNIVERSITÄT JENA Startseite Angaben zur Bewerbung - Bisheriger Studienverlauf Bewerbung starten Adressen verwalten 1. von 1 Hochschulzeiten E-Mail-Adresse ändern Bitte tragen Sie hier die Details zu Ihrem bisherigen Studienverlauf ein. Wenn Sie weitere Studien absolviert oder begonnen haben, können Sie diese auf den nachfolgenden Seiten eintragen. Passwort ändern 01.04.2012 ..... Von\* Abmelden 30.09.2015 ..... Bis\* Zurück zum MSZ  $\sim$ Wintersemester 2012/2013 Semester\*  $\sim$ Deutschland Land\*  $\sim$ Hochschule\* Universität Jena , Jena Bitte wählen Abschlussziel\* Bitte wählen 1. Fach\* AbschlPrfg.ohn.ak.Grd. Abschlußzeugnis/Zertifik 2. Fach Akademiebrief KunstHS Nds 3. Fach akad.gepr.Übersetzer Bachelor FH Form Bachelor Kunsthochschule Bachelor U - Lehrer Studiengangsbeschreibung Bachelor Uni Wurde das Studium abgeschlossen?\* Bachelor U (Zwei-Fach) Bühnen-/Konzert-/Opernr. Datum des Abschlusses Diplom FH Diplom FH Dolmetscher Note\* Diplom FH Übersetzer Prüfungserfolg\* Diplom I UNI GH Diplom Kunsthochschule Übersicht Prüfungsleistungen (ToR) Diplom Lehrerprüfung Diplom Uni Diplom Uni Dolmetscher Zeuanis Diplom Uni Übersetzer Abbrechen Zurück Weiter

### 1. Fach/2.Fach etc.:

Sollte in der Drop-Down-Liste Ihr Studienfach/Ihre Studienfächer nicht aufgelistet sein, bitten wir Sie ein verwandtes Fach bzw. eine ähnliche Studienrichtung anzugeben.

Sie sollten dann die genaue bzw. richtige Studienfachbezeichnung in das Feld **"Studienbeschreibung"** eintragen (s.u.)

| 1. von 1 Hochschulzeiten                                                                                                    |                              |        |  |  |  |  |
|----------------------------------------------------------------------------------------------------|------------------------------|--------|--|--|--|--|
| Bitte tragen Sie hier die Details zu Ihrem bisherigen Studienverlauf ein. Wenn Sie weitere Studien absolviert oder begonnen haben, können Sie diese auf den nachfolgenden Seiten eintragen |                              |        |  |  |  |  |
| Von*                                                                                                    | 01.04.2012                   |        |  |  |  |  |
| Bis*                                                                                                    | 30.09.2015                   |        |  |  |  |  |
| Semester*                                                                                                    | Wintersemester 2012/2013     | $\sim$ |  |  |  |  |
| Land*                                                                                                    | Deutschland                  | $\sim$ |  |  |  |  |
| Hochschule*                                                                                                    | Universität Jena , Jena      | $\sim$ |  |  |  |  |
| Abschlussziel*                                                                                                    | Bitte wählen                 | $\sim$ |  |  |  |  |
| 1. Fach*                                                                                                    | Holzbau                      | $\sim$ |  |  |  |  |
| 2. Fach                                                                                                    | Hütten- u. Gießereiwesen     | $\sim$ |  |  |  |  |
| 3. Fach                                                                                                    | Holzwirtschaft               | $\sim$ |  |  |  |  |
| Form*                                                                                                    | Bitte wählen                 | $\sim$ |  |  |  |  |
| Studiengangsbeschreibung                                                                                                    | Holzbildhauerei mit Toreutik |        |  |  |  |  |

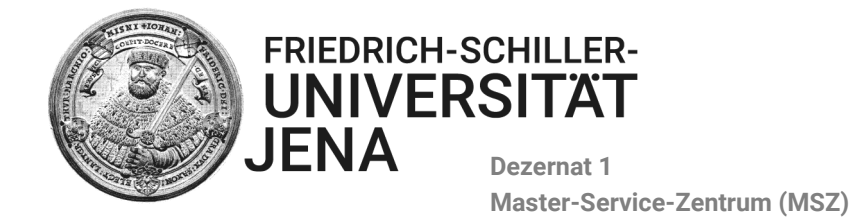

• Form: Bitte zur Vorgehensweise nachfolgende Informationen zum Punkt "Wurde das Studium erfolgreich abgeschlossen?" lesen.

| Other in the standard in the standard in the s | Bitte wählen              |  |  |
|----------------------------------------------------------------------------------------------------|---------------------------|--|--|
| Studiengangsbeschreibung                                                                                                    | Aufbaustudium             |  |  |
| Wurde das Studium abgeschlossen?*                                                                                                    | Ergänzungsstudium         |  |  |
| ,                                                                                                    | Erststudium               |  |  |
| Datum des Abschlusses                                                                                                    | kein Abschluss            |  |  |
| Note*                                                                                                    | konsekutiver Master       |  |  |
|                                                                                                    | Kontaktstudium            |  |  |
| Prüfungserfolg*                                                                                                    | Promotionsstudium         |  |  |
|                                                                                                    | Weiterstd.bzw.PrfgWiederh |  |  |
| Übersicht Prüfungsleistungen (ToR)                                                                                                    | Zweitstudium              |  |  |
|                                                                                                    |                           |  |  |

#### • Wurde das Studium erfolgreich abgeschlossen? (siehe a.; b.; c.)

- a. Wenn das Studium abgeschlossen wurde
  - "JA" auswählen
  - Prüfungserfolg: "bestanden" auswählen
  - o Abschlussnote eintragen, Notenübersicht sowie Abschlusszeugnis hochladen

| Wurde das Studium abgeschlossen?*  | ● Ja O Nein                                                                                         |       |
|------------------------------------|----------------------------------------------------------------------------------------------------|-------|
| Datum des Abschlusses              | 30.09.2015                                                                                          |       |
| Note*                              | 1,0                                                                                                 |       |
| Prüfungserfolg*                    | bestanden                                                                                           | ~     |
| Übersicht Prüfungsleistungen (ToR) | Durchsuchen Keine Datei ausgewählt.<br>PDE Dokumente, 5 MB, bevorzugt schwarz/weiß oder Graustufen  |       |
| Zeugnis                            | Durchsuchen Keine Datei ausgewählt.<br>PDF Dokumente, 5 MB, bevorzugt schwarz/weiß oder Graustufen. |       |
|                                    | Abbrechen Zurück W                                                                                  | eiter |

#### b. Wenn Sie sich aktuell im letzten Semester befinden

#### • **NEIN** auswählen

#### • Prüfungserfolg: "angemeldet" auswählen

Da dieser Studienverlauf noch nicht abgeschlossen wurde, tragen Sie bitte nun das voraussichtliche Abschlussdatum sowie die vorläufige Durchschnittsnote an!

| Datum des Abschlusses              | 30.09.2015                                                                                          |        |
|------------------------------------|----------------------------------------------------------------------------------------------------|--------|
| Note*                              | 1,0                                                                                                 |        |
| Prüfungserfolg*                    | angemeldet                                                                                          | $\sim$ |
| Übersicht Prüfungsleistungen (ToR) | Durchsuchen Keine Datei ausgewählt.<br>PDF Dokumente, 5 MB, bevorzugt schwarz/weiß oder Graustufen. |        |
| Zeugnis                            | Durchsuchen Keine Datei ausgewählt.<br>PDF Dokumente, 5 MB, bevorzugt schwarz/weiß oder Graustufen. |        |

Abbrechen Zurück Weiter

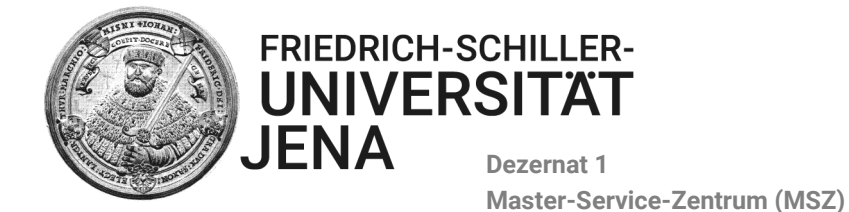

- Datum: wenn kein genaues Datum bekannt ist, dann das Datum des Semesterendes eintragen (z.B. 30.09. oder 31.03.)
- Note: Durchschnittsnote zum Bewerbungszeitpunkt
- **Transcript of Records (ToR)**: Laden Sie Ihre aktuelle Notenübersicht (mit der Angabe einer Durchschnittsnote) hoch
- **Zeugnis**: Da Sie noch nicht im Besitz eines Abschlusszeugnisses sind, kann die Online-Bewerbung an dieser Stelle auch ohne das Hochladen eines Dokumentes fortgesetzt werden.
- c. Wenn Sie das Studium abgebrochen haben oder gewechselt haben
  - o "NEIN" auswählen
  - o Datum: ungefähres Datum/Ende des entsprechenden Semesters
  - Prüfungserfolg: "Studienabbruch oder Fachwechsel" = Sie haben den Studiengang abgebrochen oder das Studienfach gewechselt (vorhandene Leistungsnachweise können hochgeladen werden, wenn sie für die Bewerbung relevant sind)
  - Note: Tragen Sie "nicht vorhanden" (oder wie im obigen Bsp. 0) ein, falls keine Note vorhanden ist.

### 9 Angaben zur Bewerbung – Bisheriger Studienverlauf

Haben Sie ein weiteres Studium absolviert oder begonnen?

|                                 | FRIEDRICH-SCHILLER-<br>UNIVERSITÄT<br>JENA        |        |
|---------------------------------|---------------------------------------------------|--------|
| Startseite<br>Bewerbung starten | Angaben zur Bewerbung - Bisheriger Studienverlauf |        |
| Adressen verwalten              | Haben Sie ein weiteres Studium 🔿 Ja 💿 Nein        |        |
| E-Mail-Adresse ändern           | absolviert oder begonnen?*                        |        |
| Passwort ändern                 | Abbrechen Zurück                                  | Weiter |
| Abmelden                        |                                                   |        |
| Zurück zum MSZ                  |                                                   |        |

**"Ja**": Das gleiche Vorgehen wie in Schritt **8. Bisheriger Studienverlauf "Nein"**: Weiter

## 10 Angaben zur Bewerbung – Ersteinschreibung in Deutschland

Dieser Zwischenschritt im Online-Bewerbungsprozess erscheint nur, falls Sie an einer deutschen Hochschule eingeschrieben waren oder zum Zeitpunkt der Bewerbung eingeschrieben sind und dies auch bei den vorherigen Angaben **"Bisheriger Studienverlauf"** angeben mussten. Bitte geben Sie hier die deutsche Hochschule an, an der Sie sich **zuerst** eingeschrieben haben.

Bitte beachten Sie, dass im Feld "Ersthochschule" in der Dropdown-Liste nur jene deutschen Hochschulen angezeigt werden, die Sie zuvor tatsächlich angegeben haben. Sollte hier die deutsche Hochschule Ihrer Ersteinschreibung nicht erscheinen, haben Sie auf den Seiten **"Bisheriger Studienverlauf"** vergessen, diese Angabe zu machen. Entsprechend ist es nötig, **"zurück"** zu gehen, um den fehlenden Eintrag nachzuholen.

### 11 Auslandsaufenthalte

**"JA":** Machen Sie die entsprechenden Angaben und laden sie Nachweise hoch (s.u.). **"NEIN"**: Weiter.

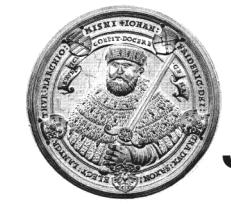

Dezernat 1 Master-Service-Zentrum (MSZ)

FRIEDRICH-SCHILLER-UNIVERSITÄT

|                                                                                                    | FRIEDRICH-SCHILLER-<br>UNIVERSITAT<br>JENA                                                                       |                                                                                                    |                       |
|----------------------------------------------------------------------------------------------------|----------------------------------------------------------------------------------------------------|----------------------------------------------------------------------------------------------------|-----------------------|
| Startseite Angra<br>Bewerbung starten I. von<br>E-Mail-Adresse ändern Bitte tra<br>Passwort ändern Löscher | Angaben zur Bewerbung -<br>1. von 1 Hochschulzeiten<br>Bitte tragen Sie hier die Details zu Ihrem bis<br>Löschen | Auslandsaufenthalte<br>herigen Studienverlauf ein. Wenn Sie weitere Studien absolviert oder begonnen haben, können Sie diese auf den nachfolger | den Seiten eintragen. |
| Zurück zum MSZ                                                                                             | Monate*<br>Staat*<br>Bezug zum Studium?*<br>Studium                                                              | b Amerik. Ozeanien  Ja Nein Bachelor. Lipi Holzbau: 2012-04-01 - 2015-09-30                                                                     |                       |
|                                                                                                    | Studin                                                                                                    | Abbrechen Zurück We                                                                                                    | ter                   |

JENA

Hier können Sie die entsprechenden Nachweise über Auslandsaufenthalte hochladen. Folgende Gründe kommen in Frage:

- Auslandsaufenthalte gehören zu den "geforderten Bewerbungsunterlagen" des Studiengangs, auf den Sie sich bewerben möchten (siehe dazu die entsprechenden Studiengangsbeschreibung im <u>Studienangebot</u>).
- Auslandsaufenthalte gehören zwar nicht zu den geforderten Unterlagen, könnten aber Ihrer Meinung nach für die Bewerbung auf den Masterstudiengang von Vorteil sein.

Anmerkung: Gegebenenfalls wird als nächstes Ihre Krankenkasse abgefragt. Sollten Sie zum Zeitpunkt der Bewerbung nicht über entsprechende Informationen verfügen oder Ihre Krankenkasse nicht finden, können Sie weiter zu Schritt 11 gehen. Liegen Ihnen die Angaben vor, tragen Sie diese bitte ein.

## 12 Angaben zur Bewerbung – Sprachqualifikationen

Bitte geben Sie Ihre Fremdsprachenkenntnisse (nacheinander) an. Wichtig sind v.a. obligatorische Sprachnachweise. Laden Sie dafür den geforderten Nachweis hoch. Informationen entnehmen Sie bitte der jeweiligen Studiengangsbeschreibung zu Ihrem Masterstudiengang im Studienangebot.

|                                                                                                   | FRIEDRICH-SCHILLER-<br>UNIVERSITÄT<br>JENA                                                                  |                                                                                                    |                         |
|---------------------------------------------------------------------------------------------------|----------------------------------------------------------------------------------------------------|----------------------------------------------------------------------------------------------------|-------------------------|
| Startseite<br>Bewerbung starten<br>Adressen verwalten<br>E-Mail-Adresse ändern<br>Deseuwet feidem | Angaben zur Bewerbung -<br>1. von 1 Sprachqualifikationen<br>Bitte geben Sie hier alle Details zu Ihren Spr | Sprachqualifikationen<br>rachkenntnissen - inklusive Ihrer Muttersprache - an! Angaben zu weiteren Sprachkenntnissen können Sie auf den nachfolg | enden Seiten eintragen. |
| Abrelden                                                                                          | Sprache*<br>Nachweis*                                                                                       | Bitte wählen O Muttersprache/Bilingual O Test O Kein Nachweis                                                                                    | ~                       |
|                                                                                                   |                                                                                                    | Abbrechen Zurück W                                                                                                    | eiter                   |

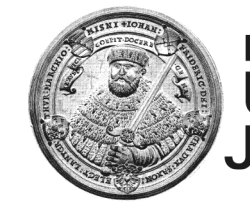

FRIEDRICH-SCHILLER-UNIVERSITÄT JENA Dezernat 1 Master-Service-Zentrum (MSZ)

### Beispiel:

|                                                                                                   | FRIEDRICH-SCHILLER-<br>UNIVERSITAT<br>JENA                                                               |                                                                                                    |
|---------------------------------------------------------------------------------------------------|----------------------------------------------------------------------------------------------------|----------------------------------------------------------------------------------------------------|
| Startseite<br>Bewerbung starten<br>Adressen verwalten<br>E-Mail-Adresse ändern<br>Passwort ändern | Angaben zur Bewerbung<br>1. von 1 Sprachqualifikationen<br>Bitte geben Sie hier alle Details zu Ihren Sj | - Sprachqualifikationen<br>I<br>prachkenntnissen - inklusive Ihrer Muttersprache - an! Angaben zu weiteren Sprachkenntnissen können Sie auf den nachfolgenden Seiten eintragen. |
| Abmelden                                                                                          | Sprache*                                                                                                 | Englisch Y                                                                                                    |
| Zurück zum MSZ                                                                                    | Name des Tests*                                                                                          |                                                                                                    |
|                                                                                                   | Ergebnis*                                                                                                | Sonstiges ~                                                                                                    |
|                                                                                                   | Bescheinigung                                                                                            | Sonstiges*     7.0 C1       Durchsuchen     Keine Datei ausgewählt.       PDF Dokumente, 5 MB, bevorzugt schwarz/weiß oder Graustufen.                                          |
|                                                                                                   |                                                                                                    | Abbrechen Zurück Weiter                                                                                                    |

Bitte beachten Sie: Falls Sie Ihre Sprachkenntnisse nicht über einen speziellen Test, jedoch beispielsweise über Ihr Schulzeugnis, Transcript of Records, etc. nachweisen können, haben Sie die Möglichkeit dies folgendermaßen anzugeben:

| FRIEDRICH-SCHILLER-<br>UNIVERSITÄT<br>JENA   |                        |                                                                                                    |
|----------------------------------------------|------------------------|----------------------------------------------------------------------------------------------------|
| Angaben zur Bewerbung                        | - Sprachquali          | fikationen                                                                                                    |
| 1. von 1 Sprachqualifikationer               | 1                      |                                                                                                    |
| Bitte geben Sie hier alle Details zu Ihren S | prachkenntnissen - ink | lusive Ihrer Muttersprache - an! Angaben zu weiteren Sprachkenntnissen können Sie auf den nachfolgenden Seiten eintragen. |
| Sprache*                                     | Sonstiges              | ~                                                                                                    |
|                                              | Sonstiges*             | Englisch                                                                                                    |
| Nachweis*                                    | ⊖ Muttersprache/E      | iilingual                                                                                                    |
| Name des Tests*                              | Sonstiges              | ×                                                                                                    |
|                                              | Sonstiges*             | Englisch auf Niveau B2 über Abiturzeugnis nachgewiesen.                                                                   |
| Ergebnis*                                    | Sonstiges              | ✓                                                                                                    |
|                                              | Sonstiges*             | Niveauangabe B2 explizit auf Abiturzeugnis (Sprachenfolge)                                                                |
| Bescheinigung                                | Durchsuchen            | Keine Datei ausgewählt.                                                                                                   |
|                                              | PDF Dokumente, 5       | MB, bevorzugt schwarz/weiß oder Graustufen.                                                                               |
|                                              |                        | Abbrechen Zurück Weiter                                                                                                   |

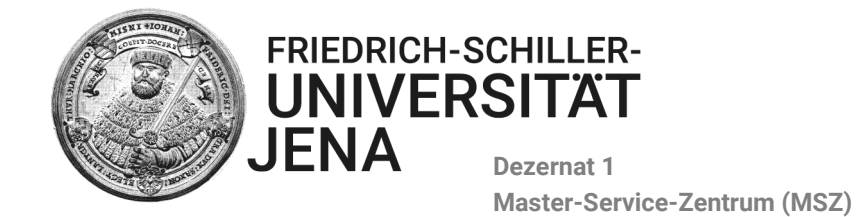

Klicken Sie "Test" an und wählen im Feld "Name des Tests "Sonstiges". Hier können Sie manuell die Bezeichnung angeben, z.B. "siehe Abiturzeugnis" etc. Gleiches gilt für den Eintrag im Feld "Ergebnis". Wenn einer der angegebenen Nachweise (z.B. Abiturzeugnis) schon einmal hochgeladen wurde, muss er an dieser Stelle nicht erneut hochgeladen werden.

## 13 Angaben zur Bewerbung – Dokumente

Hier werden die Bewerbungsunterlagen "Lebenslauf" und "Motivationsschreiben" hochgeladen.

|                                                                                                    | FRIEDRICH-SCHILLER-<br>UNIVERSITÄT<br>JENA                                                           |                                                                                                    |                         |
|----------------------------------------------------------------------------------------------------|----------------------------------------------------------------------------------------------------|----------------------------------------------------------------------------------------------------|-------------------------|
| Startseite<br>Bewerbung starten<br>Adressen verwalten<br>E-Mail-Adresse ändern<br>Passwort ändern<br>Abmelden<br>Zurück zum MSZ | Angaben zur Bewerbung<br>Bitte übermitteln Sie uns hier noch folgen<br>Motivationsschreiben<br>Datei | - Dokumente<br>de Dokumente.<br>Durchsuchen Keine Datei ausgewählt.<br>PDF Dokumente, 5 MB, bevorzugt schwarz/weiß oder Graustufen. |                         |
|                                                                                                    | Lebenslauf<br>Datei                                                                                  | Durchsuchen Keine Datei ausgewählt.<br>PDF Dokumente, 5 MB, bevorzugt schwarz/weiß oder Graustufen.                                 | Abbrechen Zurück Weiter |

## 14 Angaben zur Bewerbung – Studiengangsbezogene Dokumente

Hier haben Sie die Möglichkeit zusätzliche Bewerbungsdokumente hochzuladen, die Sie für die Bewerbung als relevant erachten (z.B. Berufserfahrungen, Praktikumszeugnis etc.).

Die Upload-Boxen können Sie auch für mögliche Sonderdokumente nutzen, die für manche Programme erforderlich sind.

|                                                                                                    | FRIEDRICH-SCHILLER-<br>UNIVERSITÄT<br>JENA                                                                     |                                                                                                    |
|----------------------------------------------------------------------------------------------------|----------------------------------------------------------------------------------------------------|----------------------------------------------------------------------------------------------------|
| Startseite<br>Bewerbung starten<br>Adressen verwalten<br>E-Mail-Adresse ändern<br>Passwort ändern<br>Abmelden<br>Zurück zum MSZ | Angaben zur Bewerbung -<br>1. von 1 weiteren Dokumenten<br>Löschen<br>Datei<br>Dokumenten-Typ*<br>Beschreibung | - Studiengangsbezogene Dokumente Durchsuchen Keine Datei ausgewählt. PDF Dokumente, 5 MB, bevorzugt schwarz/weiß oder Graustufen. weitere Dokumente |

**Dokument:** Zusätzliches Dokument (z.B. Praktikumszeugnis) hochladen.

Dokumenten-Typ: "weitere Dokumente"

**Beschreibung:** Kurz-Titel (z.B. Praktikumszeugnis) angeben.

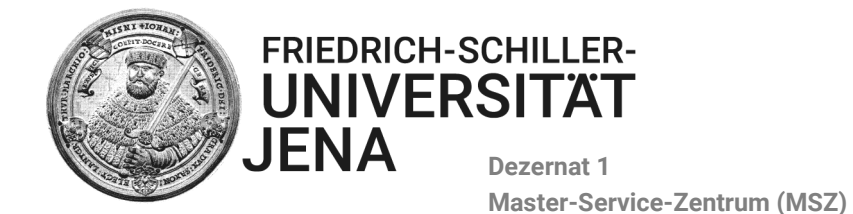

## 15 Bewerbung abschicken

Hier erhalten Sie zuerst einen Überblick über die angegebenen Daten und die Möglichkeit, mögliche Fehler zu korrigieren.

Bitte kontrollieren Sie, ob Ihre Angaben korrekt sind. Sollten Sie einen Fehler bemerken, klicken Sie auf "Bearbeiten", wodurch Sie an die entsprechende Stelle in der Online-Bewerbung gelangen. Korrigieren Sie dann den Fehler.

|                                                                                                   | FRIEDRICH-SCHILLER-<br>UNIVERSITÄT<br>JENA                                                                   |                                                                                                    |
|---------------------------------------------------------------------------------------------------|----------------------------------------------------------------------------------------------------|----------------------------------------------------------------------------------------------------|
| Startseite<br>Bewerbung starten<br>Adressen verwalten<br>E-Mail-Adresse ändern<br>Passwort ändern | Angaben zur Bewerbung<br>Sie haben alle erforderlichen Schritte der C<br>Überblick über die Bewerbung        | - Übersicht<br>Dnline-Bewerbung durchlaufen und können Ihre Eingaben nun noch einmal überprüfen und anschließend abschicken. Dadurch wird das Bewerbungsverfahren eröffnet.<br>* Soziologie (Master M.A.) * |
| Zurück zum MSZ                                                                                    | Nachname<br>Vorname<br>Geschlecht<br>Titel<br>Namenszusatz<br>Geburtsdatum<br>Geburtsort                     | Mustermann<br>Maximilian<br>Mannlich<br>-<br>-<br>01.12.1995<br>Jena, Deutschland                                                                                                    |
|                                                                                                   | Geburtsname,<br>Nationalitäten Bearbeiten<br>1. Nationalität<br>Kontakt                                      | - Deutschland                                                                                                    |
|                                                                                                   | Semester / Postantachimit Bearbeiten<br>Straße<br>Addresszusatz<br>Stadt<br>Postleitzahl<br>Land<br>Landress | Schillerstraße 1<br>-<br>Jena<br>07743<br>Deutschind<br>Jena (Stath)                                                                                                    |
|                                                                                                   | Heimatanschrift Bearbeiten<br>Straße<br>Addresszusatz<br>Stadt<br>Postleitzahl<br>Land<br>Landkreis          |                                                                                                    |
|                                                                                                   | Telefon                                                                                                    | 1234-0815223344                                                                                                    |

Wenn alle Angaben korrekt sind (bzw. korrigiert wurden), drücken Sie "Bewerbung abschicken!" Ihre Bewerbung wird elektronisch an das Master-Service-Zentrum übermittelt.

| Sprachqualifikationen Bearbeiten<br>Englisch<br>Test<br>IELTS<br>7.0 C1 |        |                      |
|-------------------------------------------------------------------------|--------|----------------------|
| Bedingte Dokumente Bearbeiten<br>Motivationsschreiben<br>Lebenslauf     |        |                      |
| Weitere Dokumente Bearbeiten weitere Dokumente                          | Г      |                      |
| - Abbrechen                                                             | Zurück | Bewerbung abschicken |

Bitte beachten Sie, dass nach der elektronischen Übermittlung ein weiterer Schritt erforderlich ist:

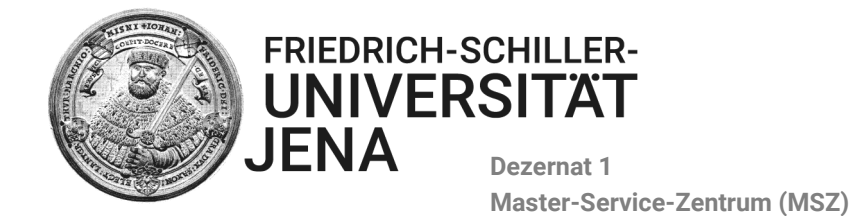

16 "Antrag auf Zulassung zum Masterstudium an der Friedrich-Schiller-Universität"

Nach der elektronischen Übermittlung erscheint eine weitere Seite mit der Information, dass Sie noch den "Antrag auf Zulassung zum Masterstudium an der Friedrich-Schiller-Universität" ausdrucken, unterschreiben und an das Master-Service-Zentrum senden müssen. Bitte folgen Sie den Anweisungen.

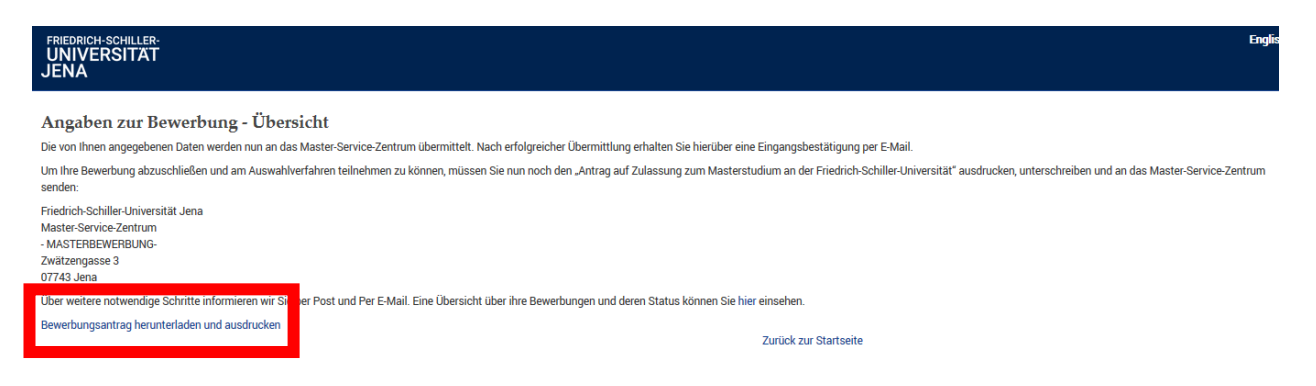

Bitte laden Sie den Bewerbungsantrag herunter, speichern ihn, drucken ihn anschließend aus und **unterschreiben** ihn (bitte nicht vergessen!). Scannen Sie das Dokument und schicken Sie es als PDF-Datei an das Master-Service-Zentrum. **master@uni-jena.de** Auch Ihre Bewerber\*innennummer finden Sie darauf. Geben Sie diese Bewerber\*innennummer immer an, wenn Sie sich telefonisch oder per E-Mail an uns wenden.

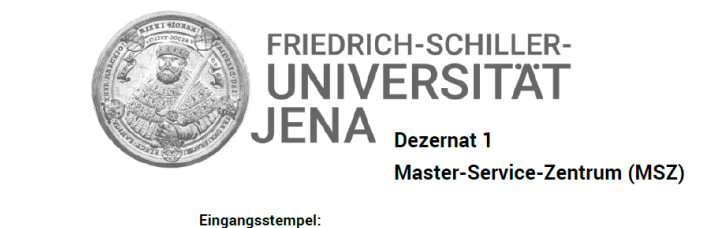

Maximilian Mustermann Schillerstraße 1 07743 Jena Friedrich-Schiller-Universität Jena Master-Service-Zentrum (MSZ) MASTERBEWERBUNG 07737 Jena Geburtsdat

Bewerber-Nr.: 110 Geburtsdatum: 01.12.1995

Vom MSZ auszufüllen:

| Fachspez. BewerbNr.: |  |
|----------------------|--|
|                      |  |
| ZUL-BewerbNr.:       |  |
|                      |  |
| MATRIKEI -NR         |  |

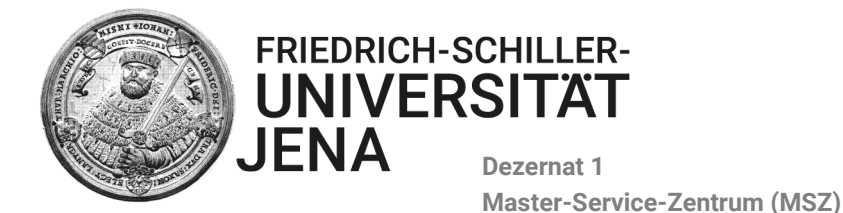

## 17 Bestätigungs-E-Mail und weiterführende Informationen

Sofort nach der elektronischen Übermittlung Ihrer Bewerbung erhalten Sie eine Bestätigungs-E-Mail.

FSU Master Online Application: Application Received

++++ Please scroll down for the English translation ++++

Sehr \${application.isMale()?string("geehrter", "geehrte")} \${application.getFullname()},

vielen Dank fuer Ihre Bewerbung!

Ihre Bewerbung auf Zulassung zum Masterstudium wurde im "Master Online Bewerbungssystem" gespeichert!

Bitte reichen Sie nun ausschliesslich den unterschriebenen "Antrag auf Zulassung zum Masterstudium an der Friedrich-Schiller-Universitaet Jena" im Master-Service-Zentrum ein. Senden Sie den Antrag bitte per E-Mail an master@uni-jena.de. Erst nach fristgerechtem Eingang des unterschriebenen Antrags wird Ihre Bewerbung weiter bearbeitet und kann am weiteren Bewerbungsverfahren teilnehmen. Bewerber und Bewerberinnen für den M.Sc. Psychologie beachten bitte, dass es sich bei der Frist zum 31. Mai um eine AUSSCHLUSSFRIST handelt. Die Bewerbungsantraege muessen bis zum 31. Mai unterschrieben per E-Mail eingegangen sein.

Nach Eingang des "Antrag auf Zulassung zum Masterstudium an der Friedrich-Schiller-Universitaet Jena" erhalten Sie weitere Informationen ueber den Bearbeitungsstatus Ihrer Bewerbung. Sehen Sie deshalb bitte von zusaetzlichen Nachfragen via Telefon oder E-Mail ab, da dies die weitere Bearbeitung der Bewerbungsunterlagen verzoegern kann.

Mit freundlichen Gruessen Ihr Team des Master-Service-Zentrums

### Bitte lesen Sie sorgfältig die Informationen, die in der Email enthalten sind!

Ihr Bewerbungsstatus im Online-Bewerbungssystem lautet nun "Bewerbung elektronisch eingegangen"

|                                                                                                    | FRIEDRICH-SCHILLER-<br>UNIVERSITÄT<br>JENA                                                                                                    |
|----------------------------------------------------------------------------------------------------|----------------------------------------------------------------------------------------------------|
| Startseite<br>Bewerbung starten<br>Adressen verwalten<br>E-Mail-Adresse ändern<br>Passwort ändern<br>Abmelden<br>Zurück zum MSZ | Bewerbungs Soziologie (Master M.A.)<br>Bewerbungsantrag Download<br>Bewerbung elektronisch abgesendet 06.12.2018 16.16:03<br>Bewerbung postalisch eingegangen -<br>Zurück Bewerbung zurückziehen |

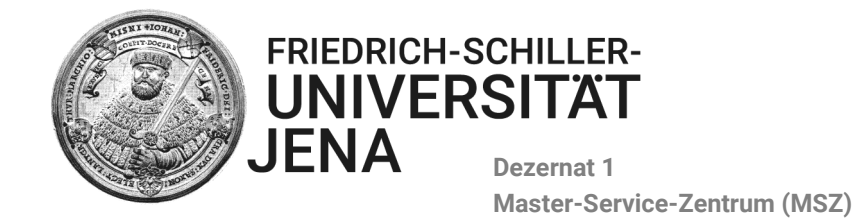

## 18 Abschließen der Bewerbung/Abschließender Schritt

BITTE UNTERSCHREIBEN SIE den ausgedruckten Antrag auf Zulassung, scannen Sie diesen und schicken Sie das Dokument als PDF-Datei per E-Mail an das Master-Service-Zentrum: master@uni-jena.de Sollten Sie sich vor Ort befinden, können sie diesen selbstverständlich entweder persönlich zu unseren Sprechzeiten im Master-Service-Zentrum abgeben oder außerhalb unserer Sprechzeiten von Mo-Fr in der Poststelle des Universitätshauptgebäudes (Fürstengraben 1) oder in unseren Briefkasten im 3. OG des Universitätshauptgebäudes einwerfen.

| L                                                             |                    |              |          |  |
|---------------------------------------------------------------|--------------------|--------------|----------|--|
| Abschluss ja/nein:                                            |                    | ja           |          |  |
| Art des (angestrebten) Abschlusses:                           |                    | Bachelor Uni |          |  |
| Datum des Abschlusses:                                        |                    | 31.03.2015   |          |  |
| Durchschnittsnote (auch vorläufige)                           |                    | 1,0          |          |  |
| Form des Studiums:                                            |                    | Erststudium  |          |  |
| 6. Fremdsprachenkenntnisse<br>a. Ausländische Bewerber/-innen |                    |              |          |  |
| Deutschkenntnisse                                             |                    |              |          |  |
| DSH-2: ja/nein                                                |                    | nein         |          |  |
| TestDaF: ja/nein                                              |                    | nein         |          |  |
| Alternativer Sprachnachweis/Zertifikat:                       |                    |              |          |  |
| b. Alle Bewerber/-innen:                                      |                    |              |          |  |
| Sprache                                                       | Zertifikat/Prüfung |              | Ergebnis |  |
| Englisch                                                      | IELTS              |              | 7.0 C1   |  |

Für alle Bewerber/innen, die zum jetzigen Zeitpunkt das erste zulassungsrelevante berufsqualifizierende Studium noch nicht abgeschlossen haben, gilt:

Bei einer Zulassung in den oben genannten Masterstudiengang müssen spätestens bis zum Beginn des Masterstudiums alle Studienleistungen des ersten berufsqualifizierenden Studiums, auf dessen Grundlage die Zulassungsentscheidung getroffen wurde, erfolgreich absolviert und bis spätestens 15.08.2019 nachgewiesen werden. Andernfalls erlischt die Zulassung und die Immatrikulation wird rückabgewickelt. Bereits erbrachte Studien- und Prüfungsleistungen werden in diesem Fall annulliert.

|            |                          | FRIEDRICH-SCHILLER-<br>UNIVERSITÄT<br>JENA |
|------------|--------------------------|--------------------------------------------|
| Ort, Datum | Unterschrift Bewerber/in | -                                          |

Bitte beachten Sie: Nur nach fristgerechtem (=innerhalb der Bewerbungsfrist) Eingang Ihres unterschriebenen "Antrags auf Zulassung zum Masterstudium an der Friedrich-Schiller-Universität Jena" wird Ihre Bewerbung weiter bearbeitet.

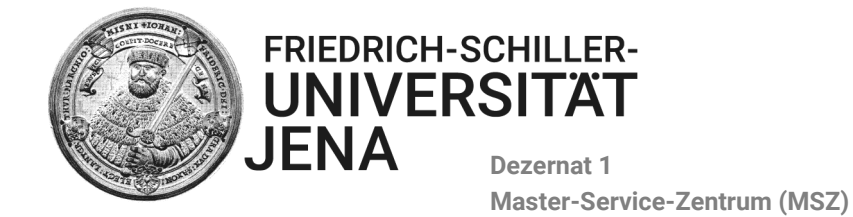

\* Achtung bei M.Sc. Psychologie gilt Ausschlussfrist, da NC-Verfahren.

Sobald Ihr unterschriebener "Antrag auf Zulassung" bei uns eingegangen ist, erhalten Sie eine weitere Bestätigungs-E-Mail, die außerdem weitere wichtige Informationen enthält. Lesen Sie diese bitte aufmerksam durch.

Ihr Status im Online-Bewerbungs-Portal ist nun "Bewerbung postalisch eingegangen."

|                                                                                                    | FRIEDRICH-SCHILLER-<br>UNIVERSITÄT<br>JENA                                                                 |
|----------------------------------------------------------------------------------------------------|----------------------------------------------------------------------------------------------------|
| Startseite<br>Bewerbung starten<br>Adressen verwalten<br>E-Mail-Adresse ändern<br>Passwort ändern<br>Abmelden<br>Zurück zum MSZ | Ihre laufenden Bewerbungen<br>Sie möchten sich für einen weiteren Master bewerben? Jetzt bewerben!         |
|                                                                                                    | Soziologie (Master M.A.) - Sommersemester 2019 (Bewerbungsnummer: 110)<br>Bewerbung postalisch eingegangen |
|                                                                                                    | Weitere Details zum Bewerbungsstatus finden Sie hier .                                                     |
|                                                                                                    | Allgemeine Informationen zum Bewerbungsverfahren finden Sie auf den Seiten des MSZ .                       |

# Weitere Status-Angaben

## 19 Status nach Übergabe der Bewerbung an den Masterausschuss

Ihre Bewerbung liegt nun dem Auswahlausschuss vor. Sie erhalten eine E-Mail, in der wir Sie über die Weiterleitung an den Auswahlausschuss informieren und Sie um Geduld bitten! Nachfragen, wann mit einer Entscheidung gerechnet werden kann, können wir nicht beantworten, weil wir selbst keine Informationen darüber haben.

### 20 Status bei Ablehnung

Ein Ablehnungsbescheid wird ausschließlich per E-Mail versendet.

Wenn Sie auf den Link "Weitere Details zum Bewerbungsstatus finden Sie hier" klicken, können Sie diesen auch downloaden.

### 21 Status bei Zulassung

Über eine Zulassung werden Sie vorab schon per E-Mail informiert. Zeitgleich wird der offizielle Zulassungsbescheid mit den entsprechenden Informationen zum Immatrikulationsprozess mit der Post versandt.

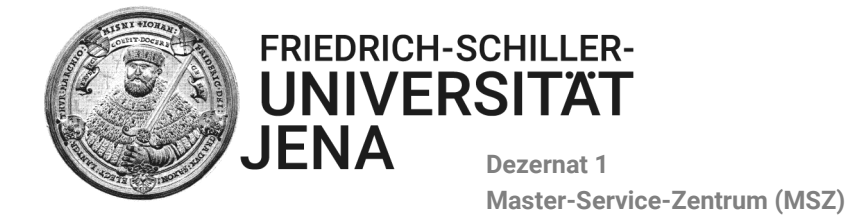

Wir wünschen Ihnen viel Erfolg bei der Bewerbung und freuen uns darauf, Sie im Falle einer Zulassung als Studentin/ Student an unserer Universität begrüßen zu dürfen!

Mit freundlichen Grüßen

Das Team des Master-Service-Zentrums

Master@uni-jena.de